### 네이버 메일 스캔 설정 방법(복합기)

Canon

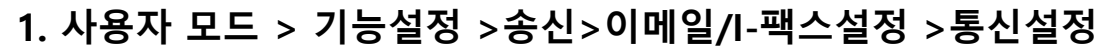

- 1) SMTP서버: smtp.naver.com
- 2) 이메일 주소: 관리자 이메일 주소 입력
- 3) 인증/암호화 선택

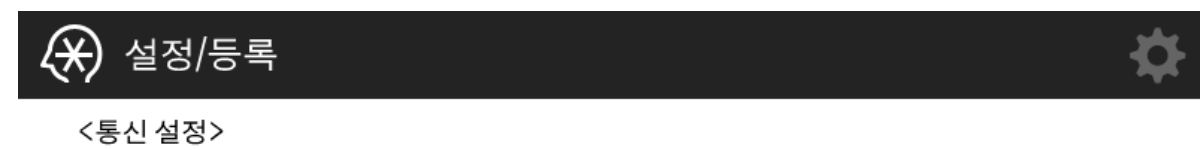

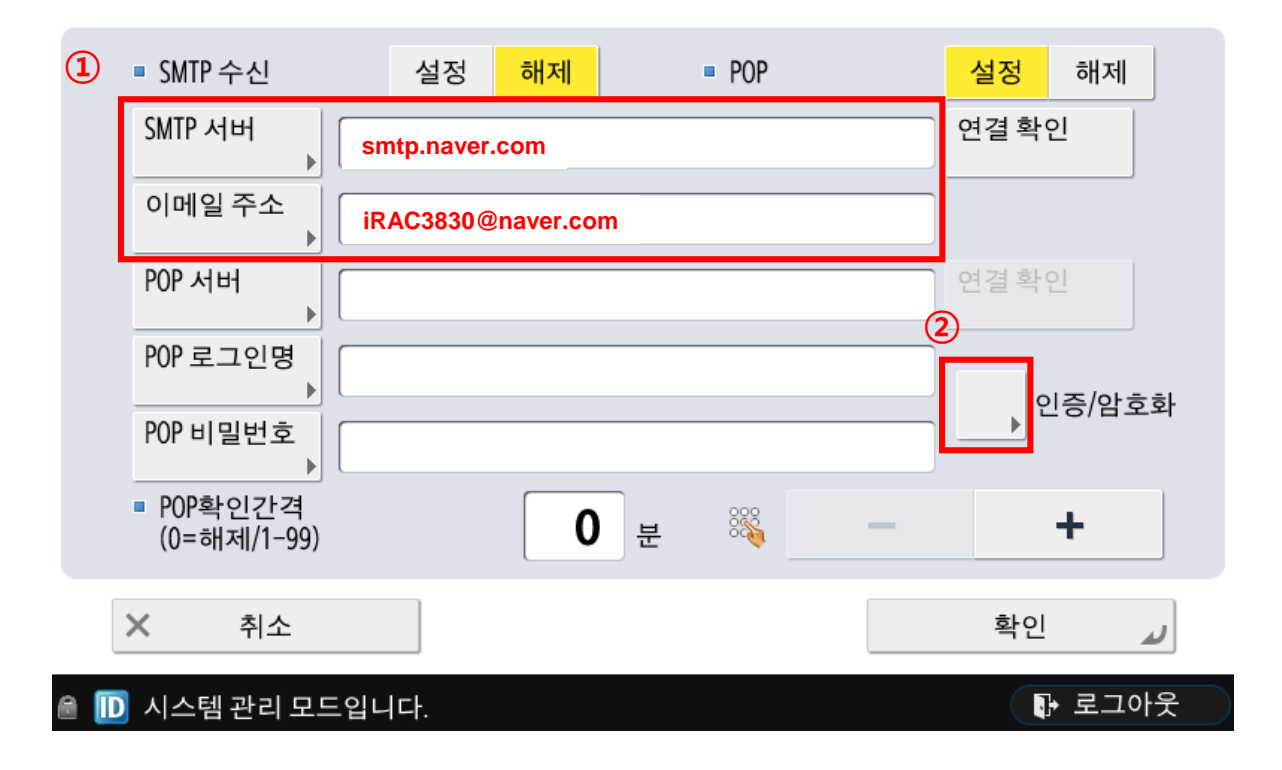

# 네이버 메일 스캔 설정 방법(복합기)

Canon

### 2. 인증/암호화 설정

- 1) SMTP인증 (SMTP AUTH) 설정
- 2) 사용자명/ 비밀번호에 네이버 <mark>사용자명, 비밀번호</mark> 입력
- 3) TLS허가(SMTP송신) <mark>설정</mark>

| 🛞 설정/등록                                                                 | \$                                    |
|-------------------------------------------------------------------------|---------------------------------------|
| <인증/암호화>                                                                |                                       |
| ■ POP 인증방식 표준 APOP POP AI                                               | JTH I TLS 허가 (POP)                    |
| ■ 송신전 POP 인증 설정 ㅎ                                                       | <mark>내제</mark> 설정 해제                 |
| SMTP 인증 (SMTP AUTH) (SMTP Q)                                            | <mark>H제</mark> ■ TLS 허가<br>(SMTP 송신) |
| 사용자명 iRAC3830@naver.com                                                 | (3)<br>설정 해제                          |
| 비밀번호 ******                                                             | ■ 송신시에 인증<br>화면을 표시                   |
| <ul> <li>TLS 허가<br/>(SMTP 수신)</li> <li>항상 TLS 설정</li> <li>해제</li> </ul> | 설정 해제                                 |
|                                                                         |                                       |
| × 취소                                                                    | 확인 🌙                                  |

### 네이버 메일 스캔 설정 방법(복합기)

Canon

- 3. 사용자 모드 > 기능설정 >송신>이메일/I-팩스설정 > SMTP 송신/POP 수신의 포트번호 지정 1) SMTP송신 포트번호587
- 4. 사용자 모드 > 기능설정 >송신>이메일/I-팩스설정 >통신설정
  - 1) 연결 확인 클릭 후 서버로의 연결 성공 메시지 확인

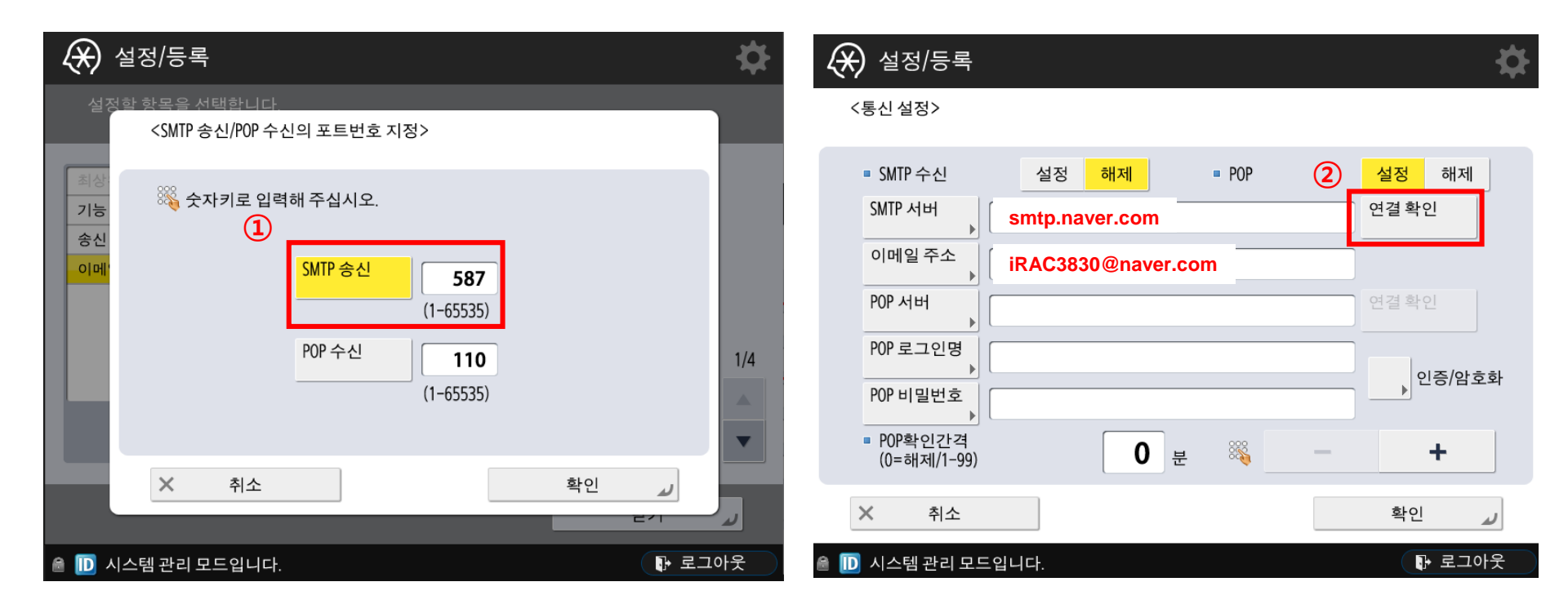

### Canon

### 네이버 메일 스캔 설정 방법 (네이버)

- 5. 네이버 계정에 PC로그인 (반드시 복합기에 입력한 계정으로 로그인 할 것)
  - 1) 네이버 <mark>메일</mark> 클릭

N + 멤버십 메일 204 쪽지 69

204

메일

카페

G

블로그

¢

3

알림

 $(\mathbf{1})$ 

구독

- 2) 외부메일 가져오기 클릭
- 3) POP3/iMAP 설정 클릭

|   | NAVER 메일                                                                                                    |                             | 🗠 🖬 📰 🔕 🔛 🏟 🖬 📀 7278- 🔺 💷                                                                                                    |
|---|----------------------------------------------------------------------------------------------------|-----------------------------|----------------------------------------------------------------------------------------------------|
|   | 매일쓰기 내                                                                                                    | 계쓰기                         |                                                                                                    |
|   | 202 ★ Ø<br>안읽음 중요 첨부                                                                                                    | TO<br>받는시람                  | 기본 환경 설정     메일함 관리     메일 자동 분류     너명·배르당장     부재 중 설정       새 메일 알림 설정     스팸 설정     ✓ 외부 메일가져오기     POP3/IMAP 설정     단축기 |
|   | <ul> <li>☑ 전체메일</li> <li>☑ 받은메일할 177</li> <li>▶ 보낸메일함</li> <li>☑ 입시보관함</li> <li>☑ 내계쓴메일함 3</li> <li>✓ 내 메일함</li> </ul>                                                                                                    | 정리하기<br>수신확인<br>빠르침부<br>+ 0 | • 비 비료記<br>• 다려온다이지있는 10       • 이 비 이 비 이 비 이 비 이 비 이 비 이 비 이 비 이 비 이                                                       |
|   | ⊘ 스팸메일함 7                                                                                                    | ά                           | - 외부 메일 등록하기<br>빠른 선택 직접 입력                                                                                                  |
| 2 | <ul> <li>휴지동 2636</li> <li>2536</li> <li>254</li> <li>254</li></ul> | #<br>0                      | 외부메일 선택 💿 NAVER 💿 D글m                                                                                                    |

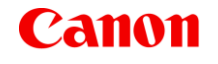

# 네이버 메일 스캔 설정 방법

#### 6. POP3/SMTP 설정, iMAP/SMTP 설정

1) POP3/SMTP 설정에서 사용함으로 변경 후 확인

2) iMAP/SMTP 설정에서 사용함으로 변경 후 확인

| POP3/SMTP 설정 IMAP      | /SMTP 설정                                                                                                    | ④           POP3/SMTP 설정           IMAP/SMTP 설정           스마트폰에서 네이버 메일을 더욱 잘 관리하고 쓸 수 있도록 IMAP/SMTP를 설정합니다. |                                           |  |
|------------------------|----------------------------------------------------------------------------------------------------|----------------------------------------------------------------------------------------------------|-------------------------------------------|--|
| 휴대폰, 아웃룩 등에서 네이버 메일을 확 | 인할수 있도록 POP3/SMTP를 설정합니다.                                                                                              |                                                                                                    |                                           |  |
| )                      | 님은 현재 POP3/SMTP를 사용하고 있습니다.                                                                                            | 님은 현재 IMAP/SMTP를 사용하고 있습니다.                                                                                  |                                           |  |
| POP3/SMTP 사용           | <ul> <li>● 사용함</li> <li>● 사용 안 함</li> </ul>                                                                            | 5                                                                                                    |                                           |  |
| 적용 범위                  | <ul> <li>지금부터 새로 받는 메일만 받음</li> <li>기존에 받은 메일을 포함하여 받음</li> <li>이전에 설정한 시간<br/>수신한 메일만 받음(2022-05-24 10:41)</li> </ul> | IMAP/SMTP 사용                                                                                                 | <ul> <li>사용함</li> <li>사용 안 함 ?</li> </ul> |  |
| 읽음 표시                  | ● POP3로 읽어간 메일을 읽음 표시    ● POP3로 읽어간 메일을 읽지 않음으로 표시                                                                    | IMAP 동기화 메일 제한                                                                                               | 1,000통 ¥                                  |  |
| 원본 저장                  | ◎ 네이버 메일에 원본 저장 ? ● 메일 프로그램 설정에 따라 저장 또는 삭제 ?                                                                          |                                                                                                    | IMAP으로 동기화할수 있는 최대 메일 통수를 지정할수 있습니다.      |  |
| 외부메일 처리                | ● POP3로 읽어갈 때 외부메일을 포함하지 않음<br>● POP3로 읽어갈 때 외부메일을 포함                                                                  | 나무 많은 배일을 중기와하는 경우 데이터 과금을 주의해 주세요.                                                                          |                                           |  |
| 3<br>기본 설정으로 확인 월소     |                                                                                                    | 기본 설정으로                                                                                                    | <b>확인</b> 취소                              |  |